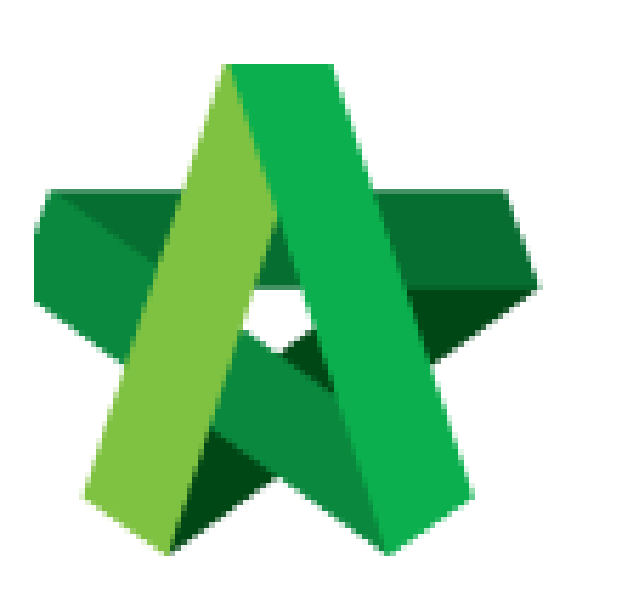

## Insert Cost Estimation for the Request for Variation

For Admin / Normal User

Powered by:

# **<b>Ю**Рск

#### GLOBAL PCK SOLUTIONS SDN BHD (973124-T)

3-2 Jalan SU 1E, Persiaran Sering Ukay 1 Sering Ukay, 68000 Ampang, Selangor, Malaysia Tel :+603-41623698 Fax :+603-41622698 Email: info@pck.com.my Website: www.BuildSpace.my

(BuildSpace Version 2.3) Last updated: 13/10/2020

### Insert cost estimation for proposed RFV

1. Login eProject and open a system, then click **Post Contract > Request for Variation.** 

| Chris Volcano<br>Business Unit HQ                              |   | Home > CADANGAN MEMBINA SEBUAH GUDANG F |                      |            |  |
|----------------------------------------------------------------|---|-----------------------------------------|----------------------|------------|--|
|                                                                |   | 🖽 Req                                   | uest for Variation F | Form       |  |
| 삼 Home                                                         |   | Request                                 | t for Variation      |            |  |
| Project Dashboard                                              | ø |                                         | Overall Cost Estima  | te for RFV |  |
| 😫 Users                                                        | Ð |                                         |                      |            |  |
| Tendering                                                      | Ð |                                         |                      |            |  |
| K Post Contract                                                | - |                                         |                      |            |  |
| <ul> <li>Submit Claims</li> <li>Contract Management</li> </ul> | • | E fil                                   | Group<br>ter column  | RFV Numbe  |  |
| – 🎓 Contractual Claim                                          | ø |                                         | Group A              | 1          |  |
| Request for Variation                                          | 1 |                                         |                      |            |  |

2. Under Request for Variation module, click at RFV Description to open a RFV.

| lome > Te | ower A Development Phas | e 1 > Request for Vari | iation              |                             |                       |                                    |
|-----------|-------------------------|------------------------|---------------------|-----------------------------|-----------------------|------------------------------------|
| 🗄 Req     | uest for Variation F    | orm                    |                     |                             |                       |                                    |
| Request   | for Variation           |                        |                     |                             |                       |                                    |
|           | Overall Cost E          | stimate for RFV        |                     | Proposed Cost Estimate      | for RFV               | Approved RFV Amount                |
|           |                         |                        |                     |                             |                       |                                    |
|           |                         |                        |                     |                             |                       |                                    |
|           |                         |                        |                     |                             |                       |                                    |
| _         |                         |                        |                     |                             |                       |                                    |
| filt      | Group<br>(er column     | RFV Number             | filter by Al Number | filter by description       | Pescription           | RFV Category<br>filter by category |
|           | Building Works          | 1                      | 1                   | Change of concrete grade 15 | Click to open the RFV | Due to Site Condition              |

#### 3. Click at **Cost Estimate** to do cost estimation for the RFV.

| ■ Request for Variation - Pending Cost Estimate |                                           |                           |  |  |  |  |
|-------------------------------------------------|-------------------------------------------|---------------------------|--|--|--|--|
| 🗅 RFV Details 🖽 Cost Estimate                   |                                           |                           |  |  |  |  |
|                                                 |                                           |                           |  |  |  |  |
| RFV Number : 1                                  |                                           |                           |  |  |  |  |
| Description of Proposed Variation Work*         | Reasons for Variation*                    |                           |  |  |  |  |
| Add new column                                  | more load support                         |                           |  |  |  |  |
| RFV Category                                    | Estimated Cost of Proposed Variation Work | Time Implication (if any) |  |  |  |  |
| Due to Site Condition                           | RM 0.00                                   |                           |  |  |  |  |
|                                                 |                                           |                           |  |  |  |  |
| 1 Upload                                        |                                           |                           |  |  |  |  |
| File Name                                       |                                           |                           |  |  |  |  |

4. After clicking **Cost Estimate**, type to key in info to prepare for RFV cost estimation.

| ∃ Request for Variati | on - Pending Cost Estimate                                                                                      |      |      |           |
|-----------------------|----------------------------------------------------------------------------------------------------|------|------|-----------|
| RFV Details           | 🗐 Cost Estimate                                                                                                 |      |      |           |
| + Add Row 8 Dele      | te Row 1 Import                                                                                                 |      |      | Estimated |
|                       |                                                                                                    |      |      | MYR 0.00  |
|                       |                                                                                                    |      |      | Bud       |
| No. Bill Ref.         | Description                                                                                                    | Туре | Unit | Rate      |
|                       | Concrete grade 15                                                                                               | ITEM |      |           |
| 1                     | the second second second second second second second second second second second second second second second se |      |      |           |

5. Or you can also import Excel BQ into cost estimate. (You need to make a few adjustments from excel BQ before import into BuildSpace system)

| ome > Tower A Development Phase 1 > Request for Variation > Request for Variation Form |                                                                                     |      |      |       |  |  |  |  |
|----------------------------------------------------------------------------------------|-------------------------------------------------------------------------------------|------|------|-------|--|--|--|--|
| E Request for Variation                                                                | I≡ Request for Variation - Pending Cost Estimate                                    |      |      |       |  |  |  |  |
| RFV Details                                                                            | RFV Details 🔲 Cost Estimate                                                         |      |      |       |  |  |  |  |
| Add Row Select                                                                         | Add Row Delete Row Limport Click to import cost estimation from excel file MYR 0.00 |      |      |       |  |  |  |  |
|                                                                                        |                                                                                     |      |      | Budge |  |  |  |  |
| No. Bill Ref.                                                                          | Description                                                                         | Туре | Unit | Rate  |  |  |  |  |
| 1                                                                                      | Concrete grade 15                                                                   | ITEM |      |       |  |  |  |  |
|                                                                                        |                                                                                     |      |      |       |  |  |  |  |

6. Please follow the following steps to adjust the excel format before importing into system; -

#### Step 1

Make sure the excel BQ columns are matched with BuildSpace format. For example:

- Column A Bill Ref
- Column B Description
- Column C Unit
- Column D Rate
- Column E Quantity
- Column F Total Amount

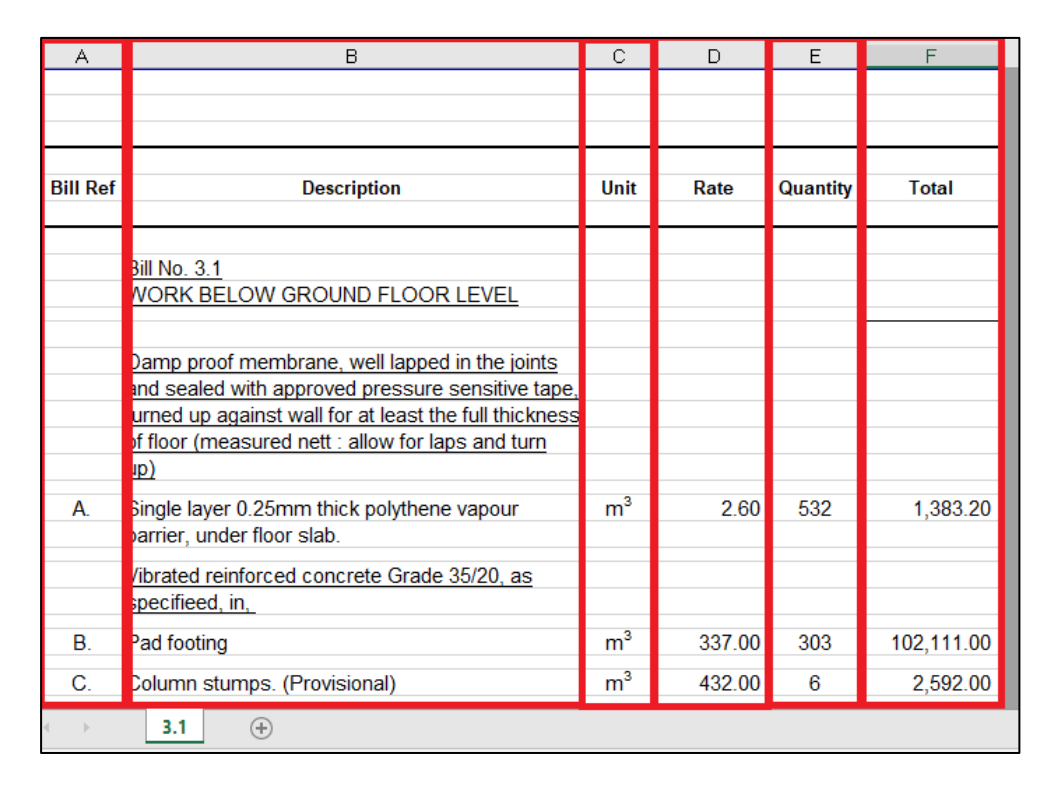

#### Step 2

Make sure there is only single sheet in the excel file. (import with multi sheets may cause error)

| :4       | B.  | Pad footing                  | m³ | 337.00 | 303 |
|----------|-----|------------------------------|----|--------|-----|
| .5<br>16 | C.  | Column stumps. (Provisional) | m³ | 432.00 | 6   |
|          | < → | 3.1 +                        |    |        |     |

#### **Step 3** Remove table title ex. Description, unit, quantity, rate & etc

| 14 |      |    |                                              |                |          |       |          |
|----|------|----|----------------------------------------------|----------------|----------|-------|----------|
| 4  | A    | В  | С                                            | D              | E        | F     | G        |
| L  |      |    |                                              |                |          |       |          |
|    |      |    |                                              |                |          |       |          |
|    |      |    |                                              |                |          |       |          |
|    |      |    |                                              |                |          |       |          |
| 5  | ltem |    |                                              | Unit           | Quantity | Rate  | RM       |
|    |      |    |                                              |                |          |       |          |
|    |      |    |                                              |                |          |       |          |
|    |      |    | Bill No. 3.1                                 |                |          |       |          |
| 5  |      |    | WORK BELOW GROUND FLOOR LEVEL                |                |          |       |          |
| 1  |      |    | Excavate oversite, commencing from platform  |                |          |       |          |
| 2  |      |    | level                                        |                |          |       |          |
| 3  |      |    |                                              | 3              | 105      | 0.50  | 107.50   |
| 4  |      | ۹. | Not exceeding 250mm, to reduce level.        | m              | 125      | 3.50  | 437.50   |
| 6  |      |    | Excavate, commencing from reduce level.      |                |          |       |          |
| /  |      | _  |                                              | 3              |          |       |          |
| 8  |      | З. | Maximum depth not exceeding 2.00m deep, for  | m              | 188      | 8.50  | 1,598.00 |
| 9  |      |    | tootings.                                    |                |          |       |          |
| 1  | (    | С. | Maximum depth not exceeding 2.00m but not    | m <sup>3</sup> | 554      | 10.50 | 5,817.00 |
| 2  |      |    | exceeding 4.00 deep, for footings.           |                |          |       |          |
| 3  |      | _  | Maximum danili ant anna d'an 4.00m dana 4.5m |                | 400      | 0.50  | 0.000.50 |
| 24 |      | כ. | Maximum depth not exceeding 1.00m deep, for  | m°             | 469      | 8.50  | 3,986.50 |

#### Step 4

#### Remove total amount & any header with (Cont'd)

|          | A | В  | С                                                                                                    | D              | E         | F    | G         | н | 4  |
|----------|---|----|----------------------------------------------------------------------------------------------------|----------------|-----------|------|-----------|---|----|
| 49<br>50 |   |    | Disposal off site, including paying all dues                                                                                                    |                |           |      |           |   | I  |
| 51       |   | L. | Excavated materials                                                                                                    | m <sup>3</sup> | 936       | 3.00 | 2,808.00  |   | l  |
| 53       |   |    | Hardcore, consolidated and blinded to receive                                                                                                    |                |           |      |           |   | l  |
| 54<br>55 |   |    | concrete                                                                                                    |                |           |      |           |   | l  |
| 50       |   | M. | 150mm (consolidated thickness), under floor.                                                                                                    | 3              | 532       | 9.50 | 5.054.00  |   | 1  |
| 57       |   |    | ,                                                                                                    |                |           |      |           |   | I  |
| 58       |   |    |                                                                                                    |                |           |      |           |   | 1  |
| 59       |   |    |                                                                                                    |                | To Collec | tion | 33,560.00 |   | ł  |
| 60       |   |    | PERPUSTAKAAN                                                                                                    |                |           |      |           |   | 1  |
| 61       |   |    | 08/1409 - UITM ARAU, PERLIS                                                                                                    |                |           |      |           |   | ł  |
| 62       |   |    | 3.1/1                                                                                                    |                |           |      |           |   | 1  |
| 63       |   |    |                                                                                                    |                |           |      |           |   | 1  |
| 64       |   |    | Work Below Ground Floor Level (Cont'd)                                                                                                    |                |           |      |           |   |    |
|          |   |    | Design and the second second |                |           |      |           |   | 1  |
| 66       |   |    | Damp proof membrane, well lapped in the joints                                                                                                    |                |           |      |           |   | 1  |
| 67       |   |    | and sealed with approved pressure sensitive tape,                                                                                                    |                |           |      |           |   | 1  |
| 68       |   |    | turned up against wall for at least the full thickness                                                                                                    |                |           |      |           |   | 1  |
| 69       |   |    | of floor (measured nett : allow for laps and turn                                                                                                    |                |           |      |           |   | 1  |
| 70       |   |    | up)                                                                                                    |                |           |      |           |   | 1  |
| 71       |   |    |                                                                                                    |                | 1         |      |           |   | £1 |

7. To import, click "**Import**" and click "**Choose File**" select BQ Excel files and click "**Import**".

| Import Cost Estimate                                | × |
|-----------------------------------------------------|---|
| Cost Estimate File *:                               |   |
| Remove previous data                                |   |
| Tick to remove previous<br>imported cost estimation | _ |

8. After finalized the RFV cost estimate, click "**RFV Details**" to submit for approval.

| I≣ Req | E Request for Variation - Pending Cost Estimate |                                                              |      |      |        |                                           |  |  |  |
|--------|-------------------------------------------------|--------------------------------------------------------------|------|------|--------|-------------------------------------------|--|--|--|
| RFV    | RFV Details     Image: Cost Estimate            |                                                              |      |      |        |                                           |  |  |  |
| 🔁 Add  | Row 😵 Dele                                      | te Row 🏦 Import                                              |      |      |        | Estimated Cost of Propo<br>MYR 245,115.00 |  |  |  |
|        |                                                 |                                                              |      |      |        | Budget                                    |  |  |  |
| No.    | Bill Ref.                                       | Description<br>specificed, III,                              | Туре | Unit | Rate   | Qty                                       |  |  |  |
| 5      | В.                                              | Pad footing                                                  | ITEM | m3   | 337.00 | 303.00                                    |  |  |  |
| 6      | С.                                              | Column stumps. (Provisional)                                 | ITEM | m3   | 432.00 | 6.00                                      |  |  |  |
| 7      | D.                                              | Ground beams.                                                | ITEM | m3   | 511.00 | 46.00                                     |  |  |  |
| 8      | Ε.                                              | Trench bases, exceeding 100mm but not exceeding 150mm thick. | ITEM | m3   | 229.00 | 5.00                                      |  |  |  |
| 9      | F.                                              | Trench walls, exceeding 100mm but not exceeding 150mm thick. | ITEM | m3   | 229.00 | 9.00                                      |  |  |  |
| 10     | G.                                              | Trench slab, exceeding 100mm but not exceeding 150mm thick.  | ITEM | m3   | 229.00 | 88.00                                     |  |  |  |

9. You can upload attachment before submitting the RFV for approval. To submit for approval, click **Submit** button to submit for cost estimation approval.

| RFV Details                                             | 🔳 Cost Estimate                       |                                                             |                                  |             |        |
|---------------------------------------------------------|---------------------------------------|-------------------------------------------------------------|----------------------------------|-------------|--------|
| RFV Number : 1<br>Description of Pr<br>Change of concre | oposed Variation Work<br>tte grade 15 | Reasons for Varia<br>Upgrading                              | ition                            |             |        |
| RFV Category<br>Due to Site Cond                        | ition                                 | Estimated Cost of Proposed Variation Work<br>MYR 245,115.00 | Time Implication (if any)        |             |        |
| 🕹 Upload                                                | Click to upload<br>attachment         |                                                             |                                  |             |        |
| File Name                                               |                                       |                                                             |                                  |             |        |
| Drawing 2.pdf                                           |                                       |                                                             |                                  |             | ×      |
| Drawing 1.pdf                                           |                                       |                                                             |                                  |             | ×      |
| Showing 1 to 2 o                                        | f 2 entries                           |                                                             | Click to submit for verification | Previous    | 1 Next |
|                                                         |                                       |                                                             | Submit                           | View Log(s) | Back   |